## باسمه تعالى

## روند حذف اضطراری در سامانه هم آوا

لطفاً بعد از ورود به سامانه بر روی آیتم دسترسی کلیک نمایید.

با کلیک بر روی جستجو آیتم « دروس نیمسال دانشجو» را مطابق شکل زیر انتخاب نمایید

|                               |                                | ا 🎇 دانشگاه تفرش                 | دسترسى اجستجو                |
|-------------------------------|--------------------------------|----------------------------------|------------------------------|
| تغيير کلمه عبور               | پروپوزال: پیگیری و درخواست<br> | کارنامه موقت                     | ارزشیابی: ارزشیابی مدرسان    |
| ورود یکپارچه: طرح واکسیناسیون | درخواست و بیگیری برویوزال      | آموز ش: نیمسال های تحصیلی        | ارزشیابی نیمسال جاری         |
| ثبت استعلام واکسیناسیون       | مالی: گزارش ها                 | انتخاب واحد                      | آموزش: استعداد درخشان        |
|                               | کارنامه مالی دانشجو            | تایید انتخاب واحد و برنامه هفتگی | جوایز بنیاد ملی نخبگان       |
|                               | مديريت درخواستها: ثبت درخواست  | دروس ارائه شده                   | درخواست عضویت استعداد درخشان |
|                               | سوالات متداول                  | وروس نیمسال دانشجو و             | فعالیت های استعداد درخشان    |
|                               | لیست درخواست ها 🎨              | نیمرخ تحصیلی                     | آموزش: گزارش دانشجو          |
|                               | ورود یکپارچه: اطلاعات شخصی     | پرداخت آنلاین: پرداخت برخط شهریه | نمایش و چاب کارت امتحان      |
|                               | اطلاعات شخصی                   | برداخت برخط شهریه                | کارنامه                      |

سپس با ورود به بخش دروس نیمسال دانشجو درس مورد نظر برای حذف اضطراری را انتخاب نمایید. کلیک حذف اضطراری برای شما فعال می شود. با کلیک بر روی حذف اضطراری امکان حذف اضطراری برای شما فراهم می شود.

|             |              |                         |                      |                 |             |                  | دروس نیمسال دانشجو : ۱۲ - ۱۴ ( در حال تحمیل) |              |       |      |            |                                |             |        |           |
|-------------|--------------|-------------------------|----------------------|-----------------|-------------|------------------|----------------------------------------------|--------------|-------|------|------------|--------------------------------|-------------|--------|-----------|
|             |              |                         |                      |                 |             |                  |                                              | گروه         | تغيير |      | بازگرداندن | حذف اضطراری                    | حدف         | حد     | انتخاب وا |
| مهلت برداخت | ثبت<br>نهایی | نام درس                 | تایید استاد<br>مشاور | وضعيت نمره      | وضعيت ارائه | وضعيت درس        | واحد<br>عملی                                 | واحد<br>نظری | واحد  | نمره |            | <del>امر درس در کانالو</del> گ | گروه<br>درس | کد درس | رديف      |
|             | ~            | آمارمهندسنى             | X                    | نمره گرارش نشده | عادى        | انتخاب واحد      | 0                                            | 3            | 3     |      |            | آمار مهندستی                   | 1           | 41024  | 1         |
|             | ~            | اقتصاد مهندسني          | X                    | نمره گزارش نشده | عادى        | انتخاب واحد      | 0                                            | 3            | 3     |      |            | اقتصاد مهندسني                 | 1           | 41069  | 2         |
|             | ×            | تاريخ اسلامر            | X                    | نمره گزارش نشده | عادى        | انتخاب واحد      | 0                                            | 2            | 2     |      |            | تاريخ اسلام                    | 1           | 10005  | 3         |
|             | ~            | تحقیق در عملیات 1       | X                    | نمره گزارش نشده | عادى        | انتخاب واحد      | 0                                            | 3            | 3     |      |            | تحقيق درعمليات 1               | 1           | 41070  | 4         |
|             | 1            | روشهای تولید            | X                    | نمره گزارش نشده | عادى        | انتخاب واحد      | 0                                            | 3            | 3     |      |            | روشهای تولید                   | 1           | 41065  | 5         |
|             | ~            | سيستمهاى اطلاعات مديريت | X                    | نمره گزارش نشده | عادى        | انتخاب واحد      | 0                                            | 3            | 3     |      |            | سیستم های اطلاعات مدیریت       | 1           | 41093  | 6 🗸       |
|             | ~            | محاسبات عددي            | X                    | نمره گزارش نشده | عادى        | حذف در حذفواضافه | 0                                            | 2            | 2     |      |            | محاسبات عددى                   | 3           | 10024  | 7         |
|             | ~            | نقشه کشبی صنعتی(صنایع)  | X                    | نمره گزارش نشده | عادى        | اخذ در حذفواضافه | 1.5                                          | 0.5          | 2     |      |            | نقشه كشبى صنعتيى               | 2           | 41062  | 8         |
|             |              |                         |                      |                 |             |                  |                                              |              |       |      |            |                                |             | H H    | нн        |

توجه داشته باشید تنها امکان حذف یک درس برای حذف اضطراری برای شما فراهم می باشد. همچنین تعداد واحدهای دانشجو بعد از حذف اضطراری نباید کمتر از ۱۲ واحد شود.

> موفق و پیروز باشید اداره کل امور آموزشی دانشگاه تفرش